# **Quick Start Guide**

### MyHealthLink – Receiving and Submitting Messages

This guide has been created to show you the key steps involved in receiving and submitting electronic messages within MyHealthLink (the HealthLink Online Portal).

| Action                                                                                                    | Screen-shot                                                                                                    |
|----------------------------------------------------------------------------------------------------|----------------------------------------------------------------------------------------------------|
| <b>1. Login</b><br>Navigate to the URL that has been provided to access<br>MyHealthLink. Enter your MyHealthLink username<br>and password, and select the Login button.                                                                       | Mission 2000 288 887 (KZ)<br>1900 125 035 (AUS)<br>hepdeak@nealthink.net       Contact Us<br>Login Here         Please enter your username and password in the fields below and<br>dick the login button. If you are new to HealthLink click on the New<br>User link below         ACC MMEx acc32phy                                                                                                    |
| <ul> <li>View received messages</li> <li>On login you will be presented with the MyHealthLink<br/>Inbox.</li> <li>Review the list of received messages, and if<br/>necessary choose a message to view or download<br/>attachments.</li> </ul> | Contact Us       Contact Us         Forms       ////////////////////////////////////                                                                                                    |
| <ul> <li>3. View attachments</li> <li>Use the View Attachments screen to view and download attachments.</li> <li>Click on the download button to access a copy of the attachment.</li> </ul>                                                  | Centainty       Contact Us too         Forms       Contact Us too         I nbox(2)       Parked         I nbox(2)       Parked         I nbox(2) <t< td=""></t<> |

#### Action

#### 4. Compose a new message

Click on the Compose button to start a new message.

The HealthLink home page will display. Select the Service you want to launch.

| n-shot                                                      |                                                                                                    |                                                                                                    |
|-------------------------------------------------------------|----------------------------------------------------------------------------------------------------|----------------------------------------------------------------------------------------------------|
| Certainty<br>in Care                                        | 0800 288 887 (NZ)<br>1800 125 036 (AUS)<br>helpdesk@healthlink.net                                                                                                    | Contact Us<br>logout                                                                                                    |
|                                                             |                                                                                                    | Welcome                                                                                                    |
| Certainty in Care 100                                       | 0 288 887 (NZ)<br>0 125 036 (AUS)<br>0 desk@healthlink.net                                                                                                    | ^                                                                                                    |
| Specialist and Allied Health Referrals                      |                                                                                                    |                                                                                                    |
| CareSelect Enter keywords, e.g. Name, Speciality, Procedure | Q near Anywhere Clear                                                                                                    |                                                                                                    |
| General Services                                            |                                                                                                    |                                                                                                    |
| Health Pages Healthp<br>NHI Lookup NZ Guid                  | sint<br>eines Group                                                                                                    |                                                                                                    |
| Referred Services                                           |                                                                                                    |                                                                                                    |
| ACC Secure Document Transfer                                |                                                                                                    |                                                                                                    |
|                                                             | _                                                                                                    |                                                                                                    |
|                                                             | Certainty         Certainty         In Care         Will Health         Certainty         In Care         Specialist and Allied Health Referrals         CareSelect         Enter Services         Health Pages         Net Lookup         Referred Services         MCC Sacue Document Transfer | Cartainty       Description         Cartainty       Description         Cartainty       Description         Cartainty       Description         Cartainty       Description         Cartainty       Description         Specialist and Allied Health Referrals       Certainty         CareSelect       Extension         Intersection       Ref         Healthpage       Not Content         Not Content Structes       Healthpage         Referred Services       Extension         Model Social Structures       Model Social Structures |

## 5. Complete the form

The form will display

Complete the relevant fields under each tab on the left including patient details, selection of the relevant recipient and any attachments required. Fields which are mandatory to be completed will be marked with a \*.

When necessary, the form will be *preceded* by a Patient's Details page, where the user can enter the patient's details on one page.

| 600 CareConnect                                                                                                    | General Medicine               |                       |   |          |     |                |         |      | HL            |
|----------------------------------------------------------------------------------------------------|--------------------------------|-----------------------|---|----------|-----|----------------|---------|------|---------------|
| eReferrals                                                                                                    | Referral for Outpatient App    | ointment              |   |          |     | <u>S</u> ubmit | Preview | Park | <u>H</u> elp▼ |
| Clinical Information                                                                                                    | Previously Referred            |                       |   |          |     |                |         |      |               |
| No referral information provided                                                                                          | ACC                            | Not Specified         | • |          |     |                |         |      |               |
| Attachments / Reports                                                                                                    | Urgent                         |                       |   |          |     |                |         |      |               |
| No reports selected<br>No files attached                                                                                  | Generic Referral Details       | -                     |   |          |     |                |         |      | _             |
| Medications / Warnings<br>No long term medications specified<br>No medications specified<br>No medical warnings specified | Reason / provisional diagnosis | •13                   |   |          |     |                |         |      | _             |
| Medical History<br>No medical history specified                                                                           | Relevant history & physical ex | amination findings• 🕑 |   |          |     |                |         |      |               |
| Patient Information<br>Mickey Mouse, JDR1234<br>35yrs<br>Disability not specified                                         |                                |                       |   |          |     |                |         |      | _             |
| Recipient / Referrer 📴                                                                                                    | Measurement Details            |                       | 1 | <b>.</b> | 0.1 |                | _       |      |               |
| No DHB Specified<br>Referred by: Tricia Hurrell                                                                           | Date Code<br>Height            | value                 |   | Date     | BMI | value          | -       |      |               |
| NO UNIVERSITE Regular GP                                                                                                  | Weight                         |                       |   |          | BP  |                |         |      |               |

| inter Patient's Details                   |       |                 |            |             |   |
|-------------------------------------------|-------|-----------------|------------|-------------|---|
| HI Number *                               |       | Date of Birth * | <b></b>    |             |   |
| irst Name *                               |       | Last Name *     |            |             |   |
| iender * Select One •                     |       | Ethnicity *     | Select One |             | • |
| Residential Address:                      |       |                 |            |             |   |
| ddress Line 1 *                           |       |                 |            |             |   |
| ddress Line 2                             |       |                 |            |             |   |
| uburb                                     |       |                 |            |             |   |
| ity *                                     |       |                 |            |             |   |
| ostcode                                   |       |                 |            |             |   |
| Postal Address: Same as residential * Yes | 5     |                 |            |             |   |
| Contact Details:                          |       |                 |            |             |   |
| ome                                       | Work  |                 |            |             |   |
| łob                                       | Email |                 |            |             |   |
|                                           |       |                 |            | Next Cancel |   |
|                                           |       |                 |            |             |   |

#### Action

6. Submit the ACC Secure Document Transfer Select the 'Submit' button when you are ready to send

your message. The form will be sent electronically via HealthLink.

If you want to print a copy of the message, select 'Print' at the end of your submitted form, remembering to select your default printer.

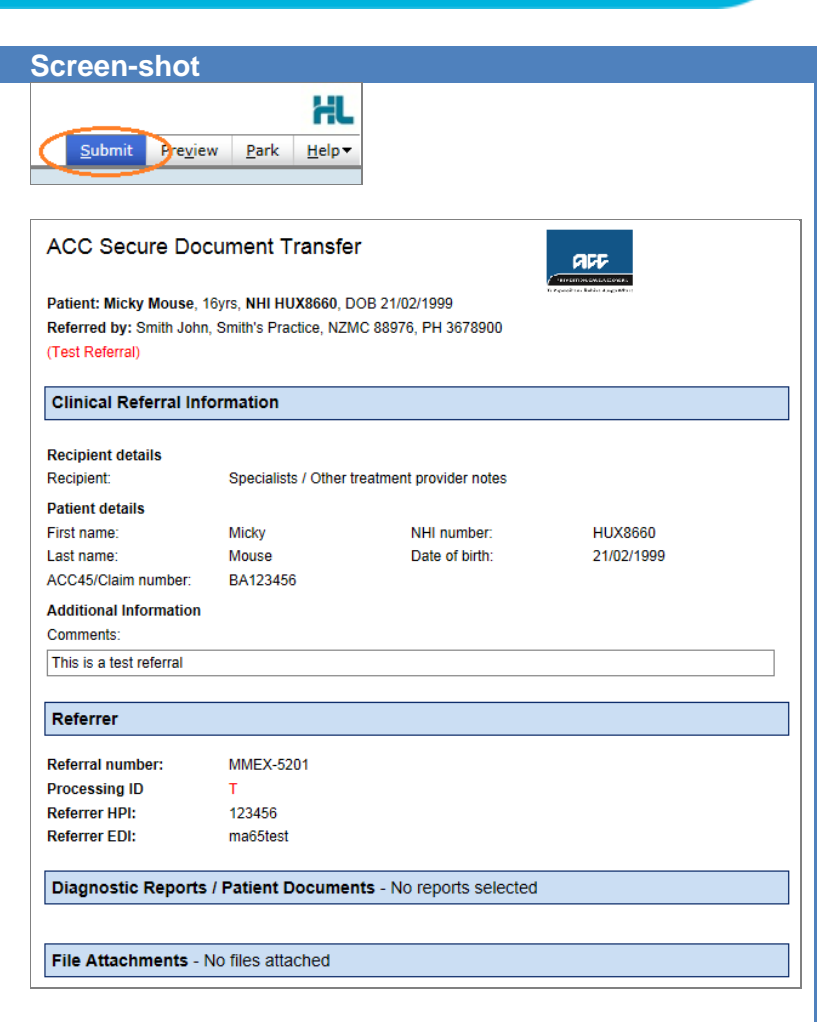

### **Hints and Tips**

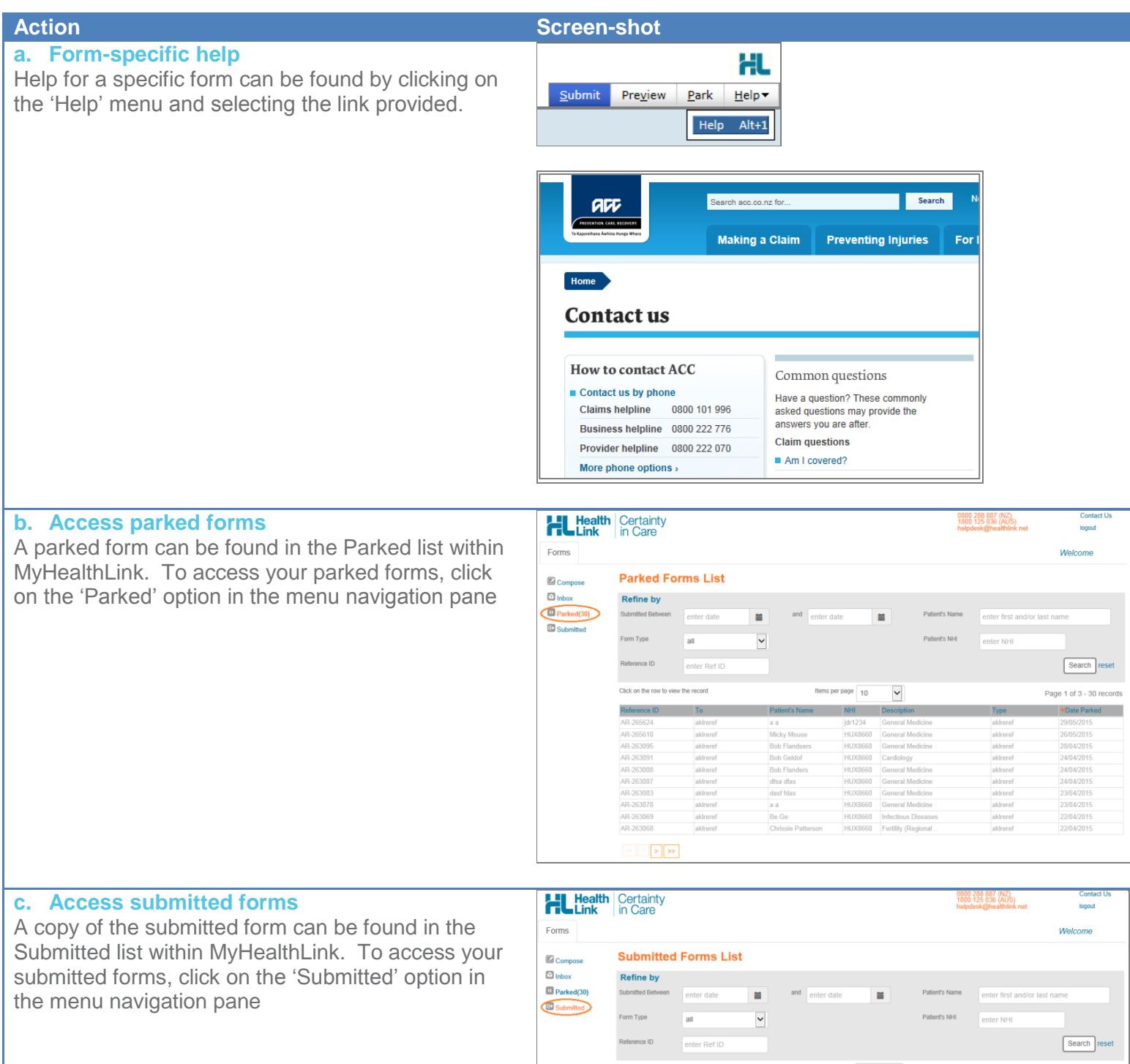

| Click on the row to view the record |          | Items          | Items per page 10 |                  |          | Page 1 of 4 - 31 |  |  |
|-------------------------------------|----------|----------------|-------------------|------------------|----------|------------------|--|--|
| Reference ID                        | To       | Patient's Name | NHI               | Description      | Туре     | ▼Date Submit     |  |  |
| AR-262311                           | aklreref | aaas white     | AAA0985           | General Medicine | aklreref | 25/05/2015       |  |  |
| AR-263097                           | aklreref | Micky Mouse    | HUX8660           | General Medicine | aklreref | 22/05/2015       |  |  |
| AR-263987                           | aklreref | a a            | jdr1234           | General Medicine | aklreref | 21/05/2015       |  |  |
| AR-263986                           | aklreref | a a            | jdr1234           | General Medicine | aklreref | 21/05/2015       |  |  |
| AR-263098                           | aklreref | Bob Flanders   | HUX8660           | General Medicine | aklreref | 01/05/2015       |  |  |
| AR-263092                           | aklreref | Mandy Toobad   | HUX8660           | Cardiology       | aklreref | 28/04/2015       |  |  |
| AR-263056                           | akireref | dasf dsfa      | HUX8660           | General Medicine | aklreref | 24/04/2015       |  |  |
| AR-263089                           | aklreref | micky mpoise   | HUX8660           | General Medicine | aklreref | 24/04/2015       |  |  |
| AR-263080                           | aklreref | g g            | HUX8660           | General Medicine | aklreref | 23/04/2015       |  |  |
| AR-263079                           | aklreref | Trici Bing     | HUX8660           | General Medicine | aklreref | 23/04/2015       |  |  |